## 事業者の検索方法について

エクセルシート形式で掲載しているため、事業者の検索が可能です。 (例) 取扱い品目から事業者を検索する場合

① 取扱い品目の下にある「▼」をクリックする。

② 表示された枠中のチェックボックスで取扱いの内容をチェックし、OKボタンをクリック する。

※○は品目に限定なし。●は品目に限定あり(限定の内容は備考欄を参照)。 ③該当の品目の取扱いがある事業者のみが表示される。

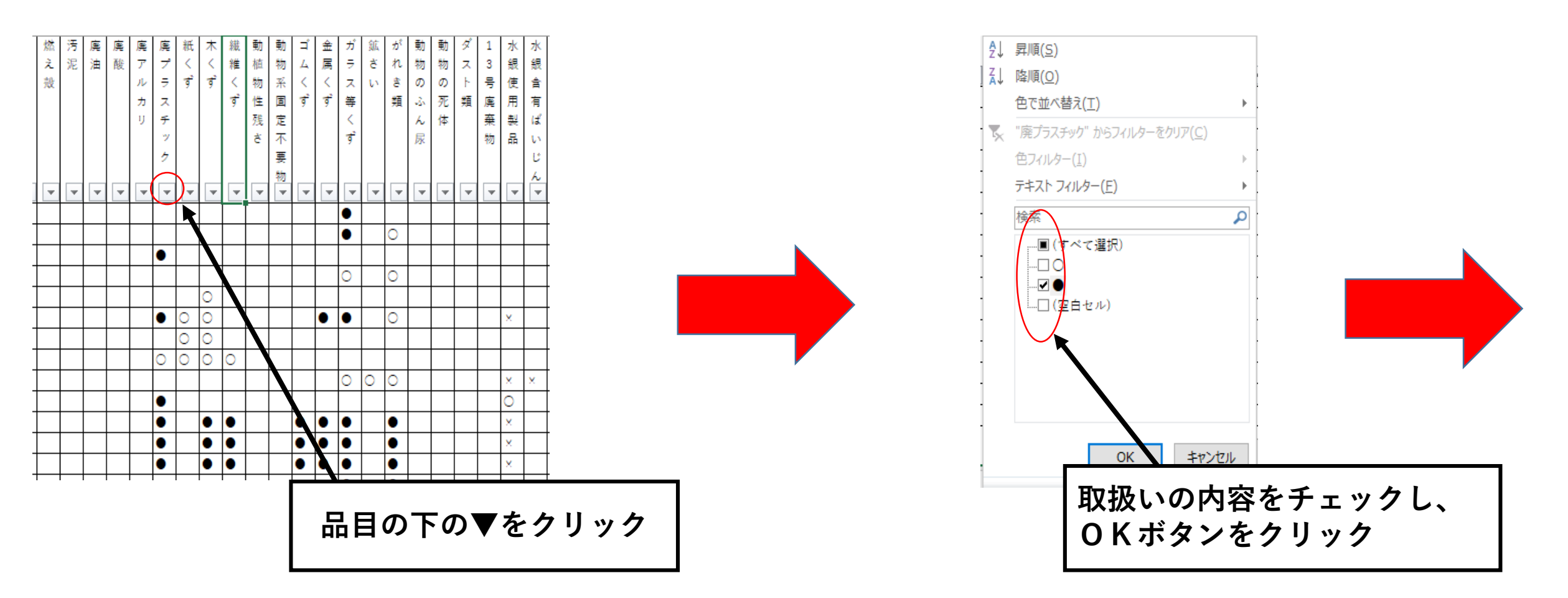

処分方法、処分地(処理施設の所在地)等の情報も上記の同様の方法で確認が可能です。  $\times 1$ 事業者名から許可情報を検索する場合には、エクセルシート右上の「検索と選択」から  $\times 2$ 検索が可能です。

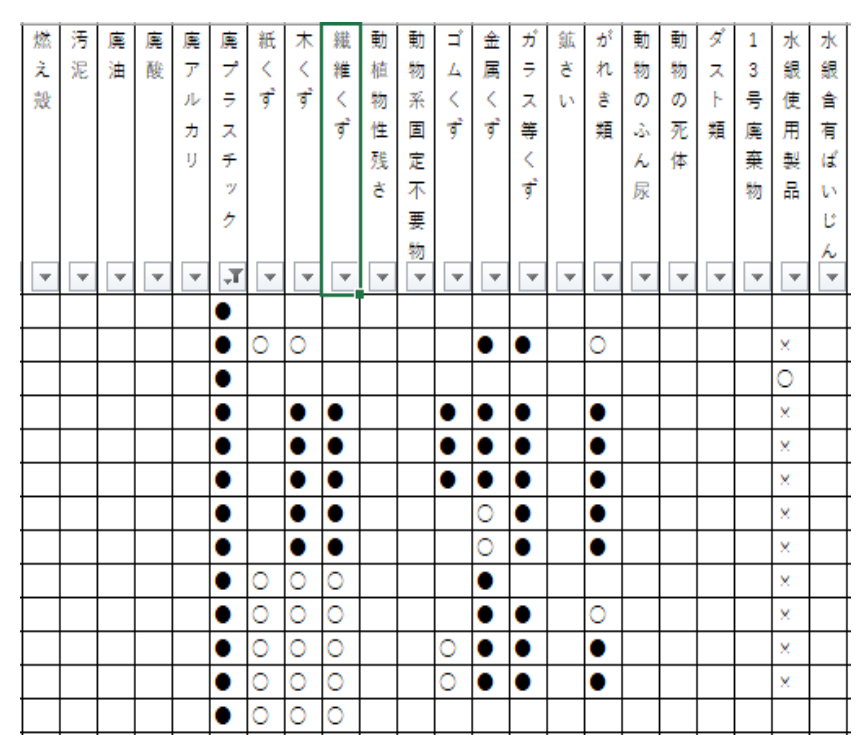